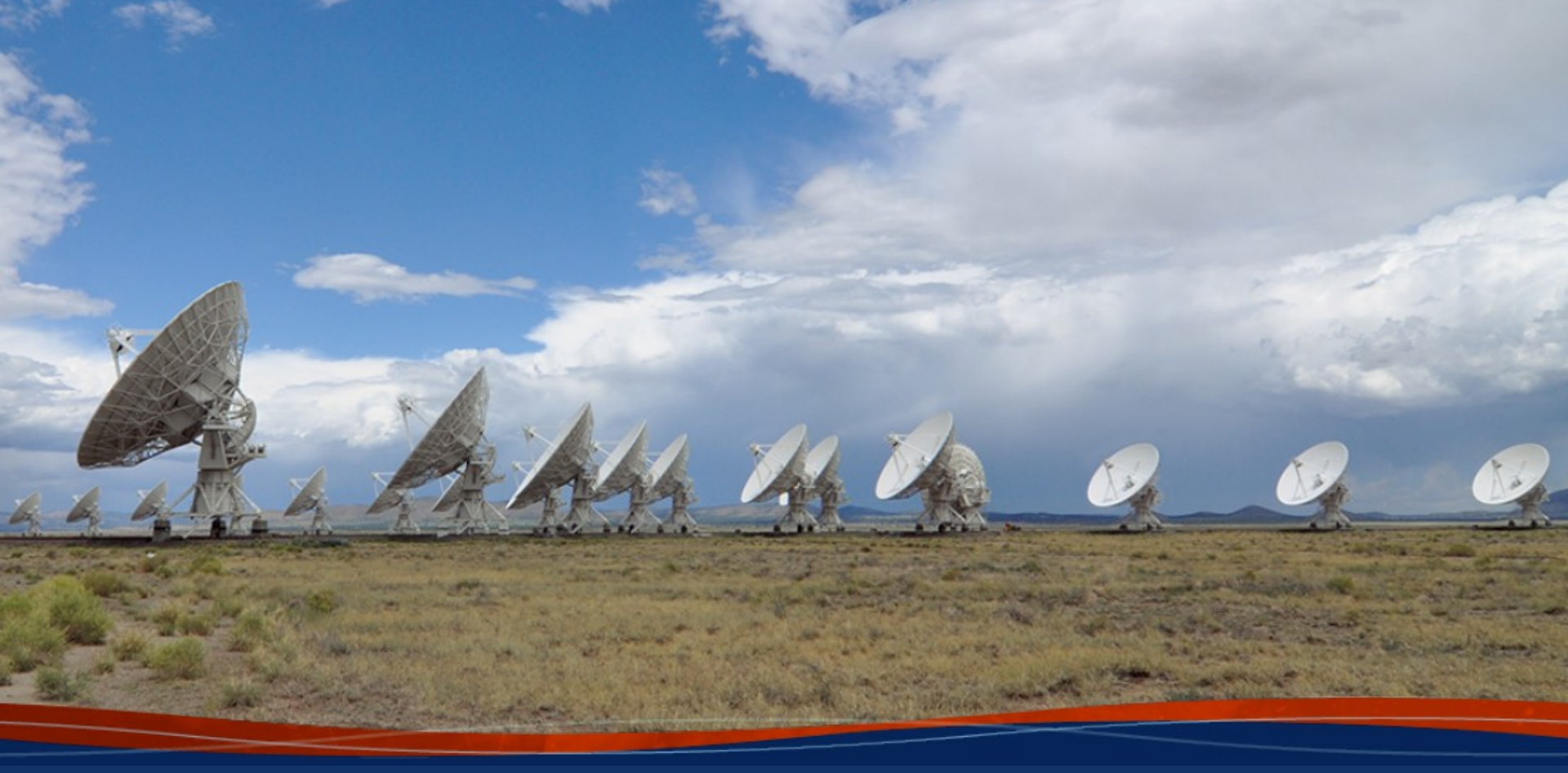

# **Radio Frequency Interference (RFI): Identification and Excision**

Anna D. Kapińska (NRAO)

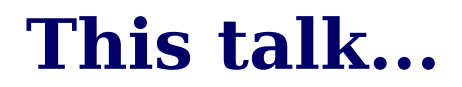

In this talk we are using CASA 5.7.2 (casa -r 5.7.2-4.el7 on lustre)

**Interactive** steps can be done later, after the talk. All relevant task parameters are given on the slides.

Data set used in this talk is an excerpt (0.23GB) of the 3C75 data, and can be accessed here: http://www.aoc.nrao.edu/~akapinsk/drw/drwRFI.ms.tar

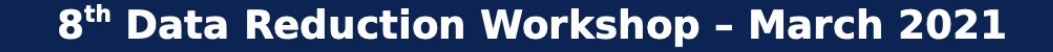

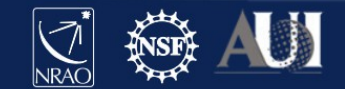

#### What is RFI?

#### **RFI – Radio Frequency Interference**

A disturbance caused by various sources emitting around our targeted frequencies that affect our data, introducing noise. Often RFI is stronger than the science data, and hinders signal we are after.

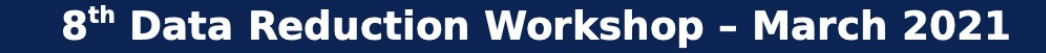

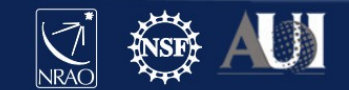

## UNITED STATES FREQUENCY ALLOCATIONS

#### THE RADIO SPECTRUM

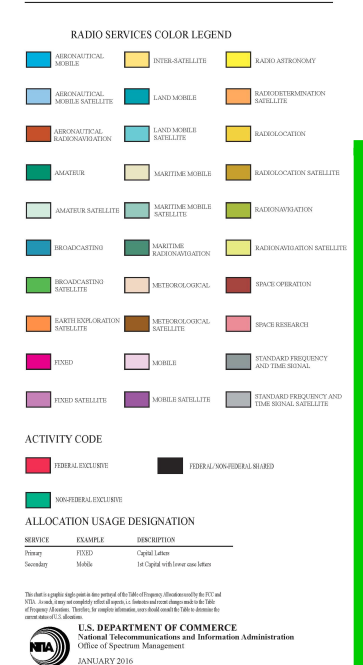

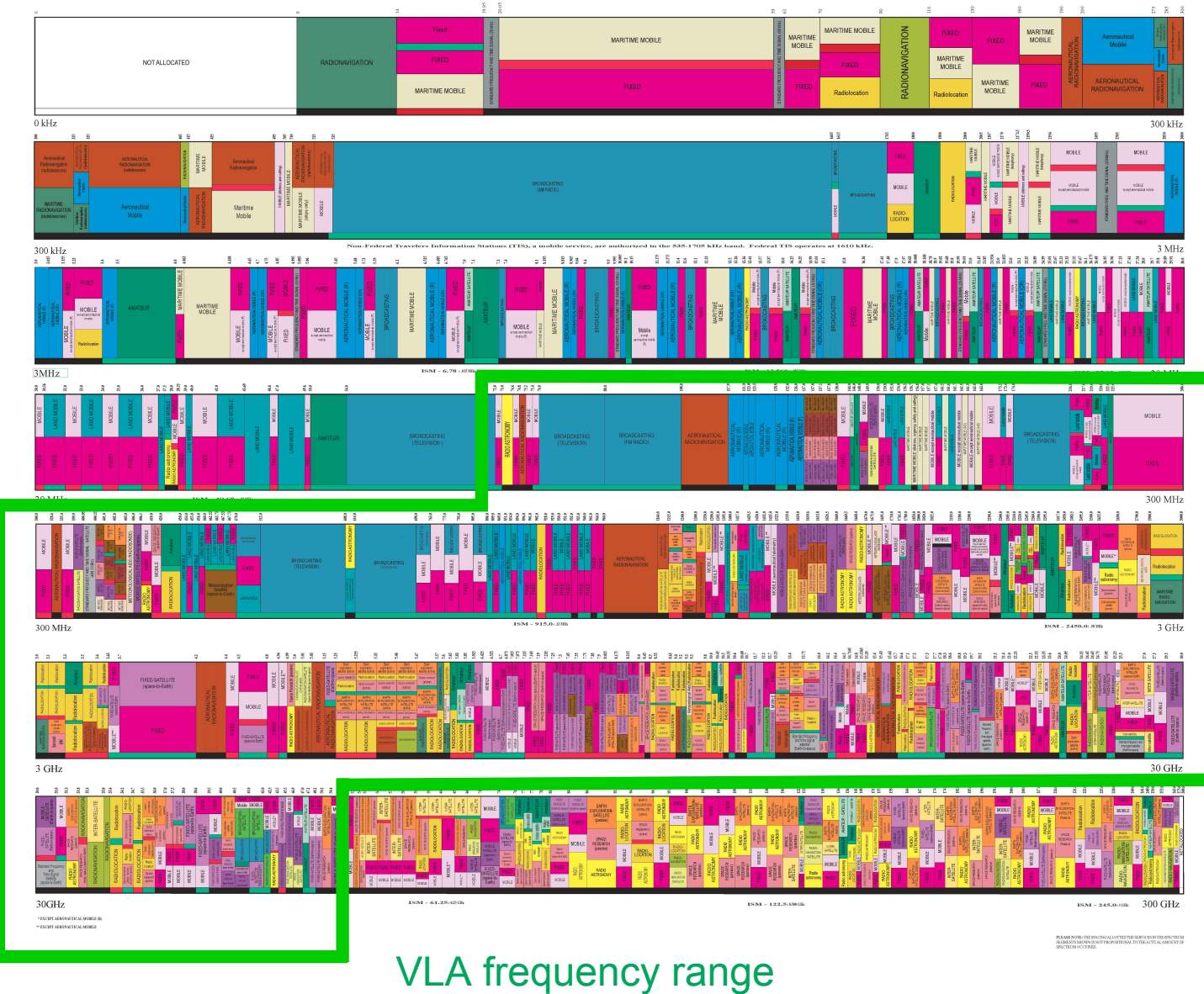

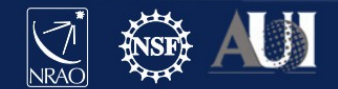

# UNITED STATES FREQUENCY ALLOCATIONS

#### THE RADIO SPECTRUM

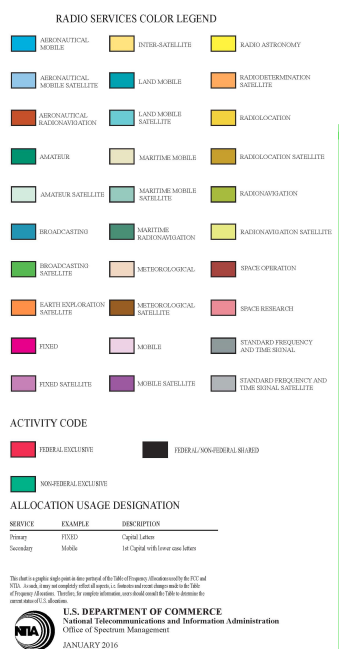

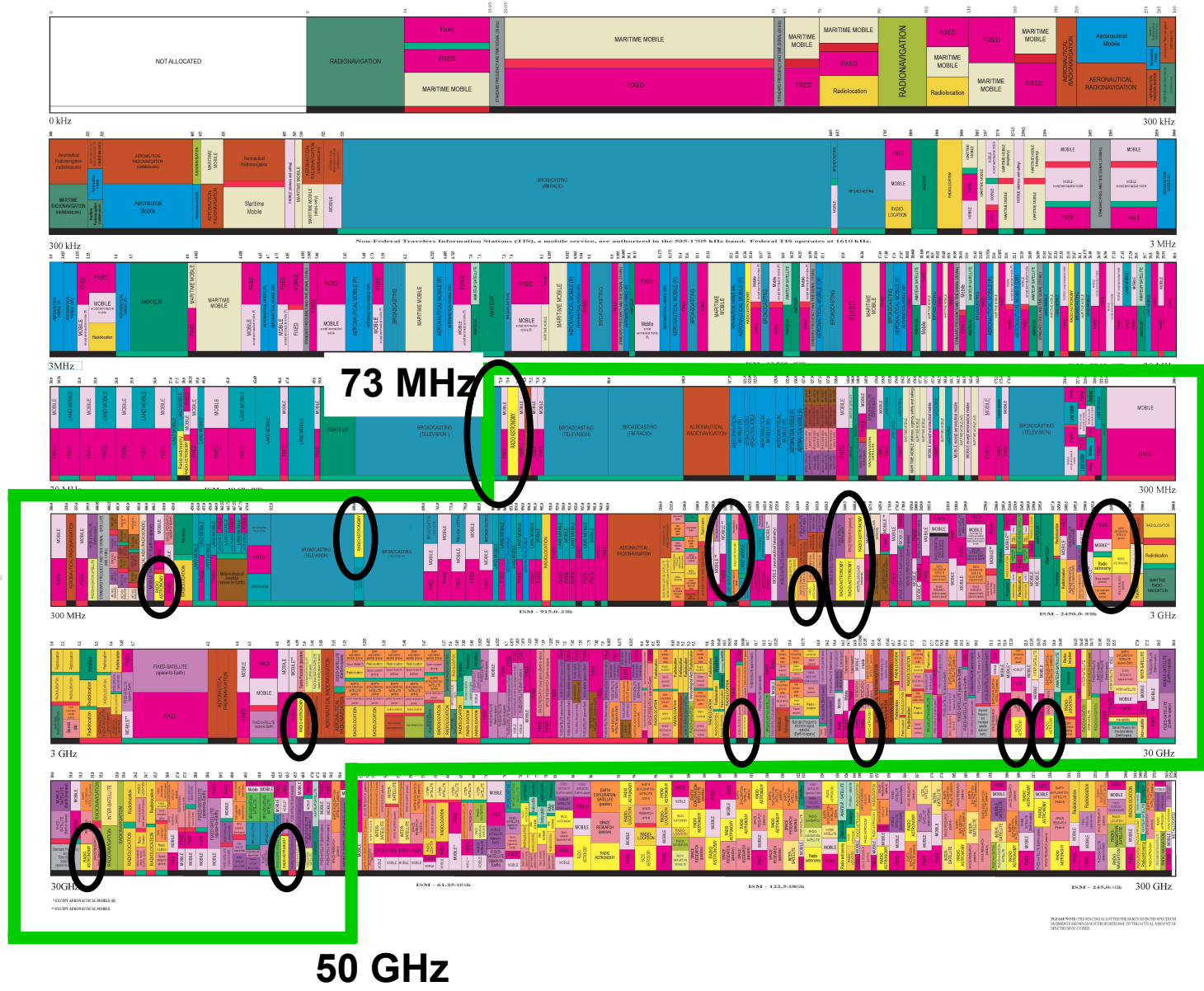

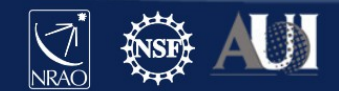

#### **RFI at the VLA**

https://science.nrao.edu/facilities/vla/docs/manuals/obsguide/rfi

Biggest issue at lower frequency bands: 4, P, L, S, C, and D-configuration.

But it does not mean it doesn't exist at higher frequency bands.

Can be internal or external. Internally-generated RFI is minimised, your NRAO staff working hard to eliminate these!

Examples of RFI in the VLA wide band observations (January 2021, A configuration)

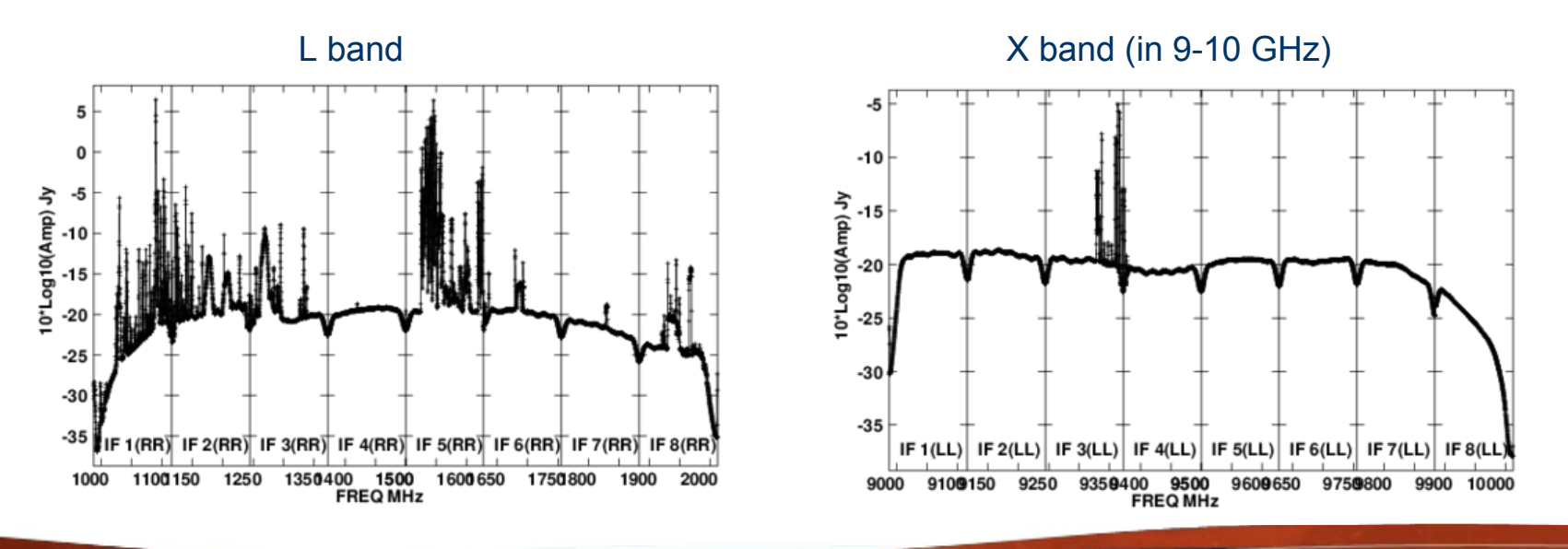

## Satellite Transmissions & Clarke Belt

Earth is now heavily surrounded by the satellites.

2000+ satellites orbiting Earth, hundreds along the *Clarke Belt* (zone of geosynchronous / geostationary satellites).

How does it affect VLA data?

- →significant degradation of data can occur if VLA antenna observes within 10° of the satellite,
   @VLA Clarke Belt at declinations –15° to +5°
- $\rightarrow$ mainly S, C, Ku, K and Ka bands
- →in C, X and Ku bands satellites can also saturate the 3-bit samplers (special 8/3-bit set up required)

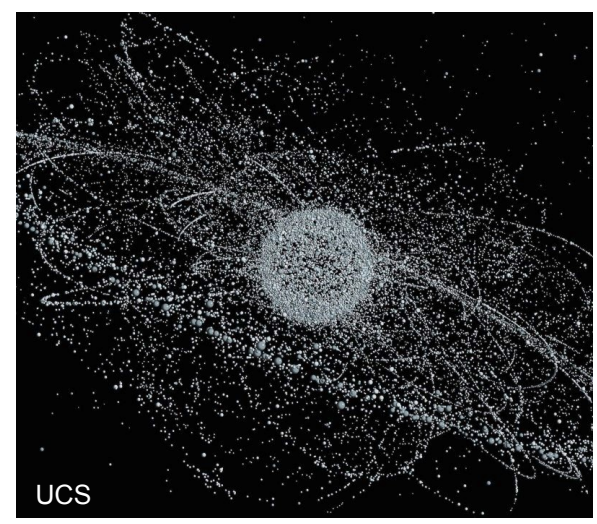

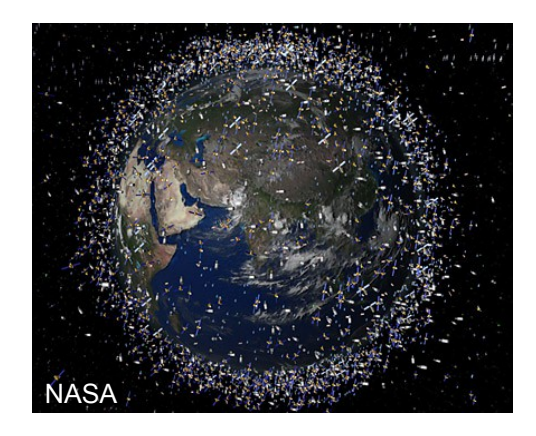

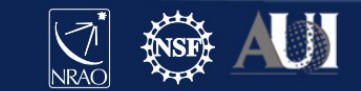

## **Satellite Transmissions & Clarke Belt**

S band (2 – 4 GHz) survey of satellite interference at VLA (conducted in 2016/2017)

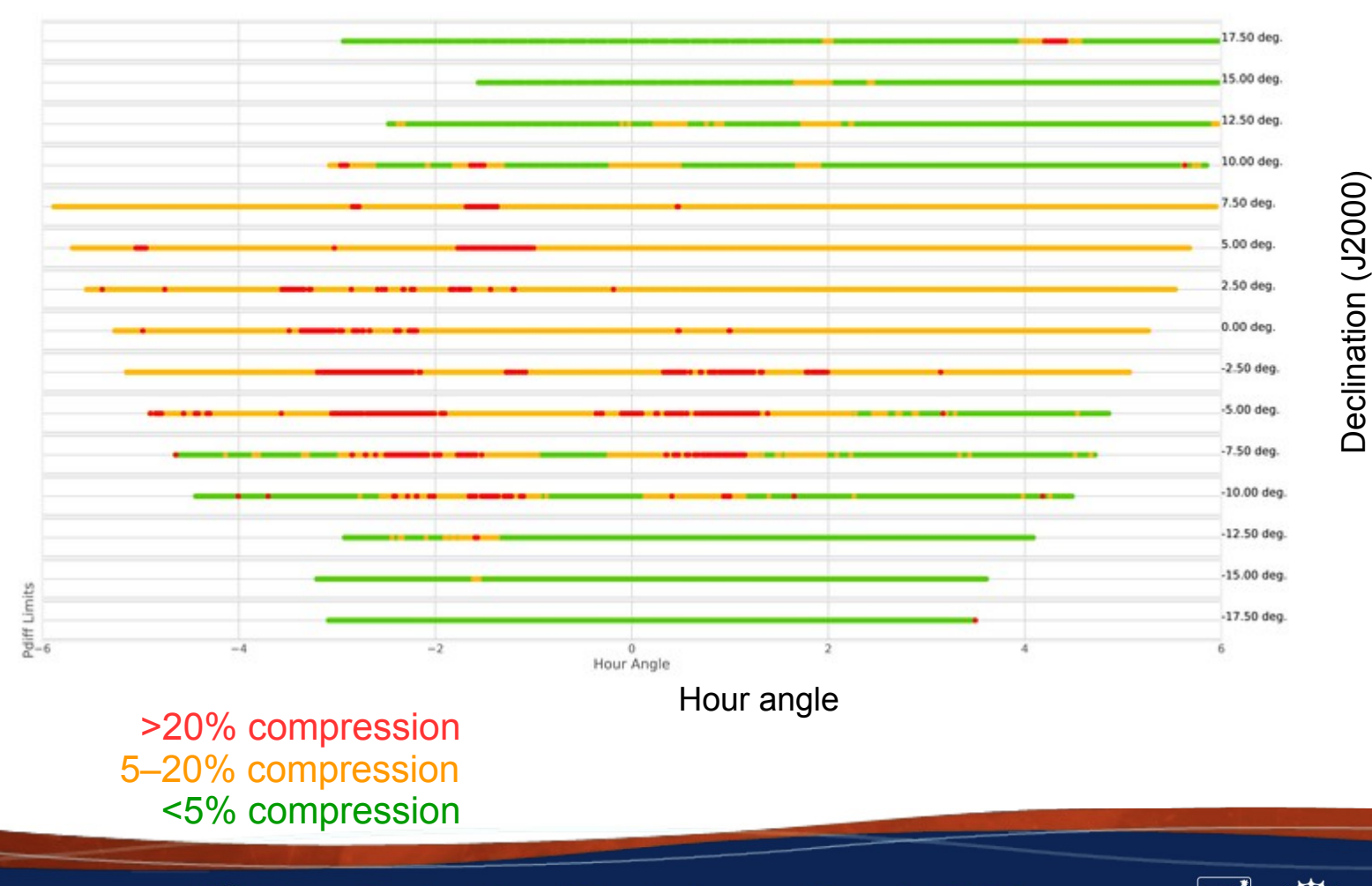

## **Finding RFI in your data**

CASA task that allow you to visually inspect the data: plotms ()

 $\rightarrow$  Lorant's talk yesterday

<u>Remember</u>: if you leave off strong RFI in your data, the images will have issues such as 'ripples', high noise etc.

But this is also how you can check for the remaining offending RFI in your data: **image!** 

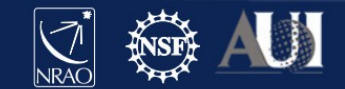

## **CASA Flagging tasks**

**flagcmd()**  $\rightarrow$  apply flags info on which stored in external file

Example: Online Flags

 $\rightarrow$  issues recorded by the operators such as *slew*, *subreflector*, *focus errors* 

During downloading data from NRAO archive  $\rightarrow$  apply online flags

Apply telescope flags:

Apply flags generated during observing

But if you choose not to do that before getting archive data, these flags can be applied afterwards e.g. with flagcmd().

Or you may want to plot the online flags to inspect them —

flagcmd(vis='drwRFI.ms', action='plot')

|          | SUBREFLE      |     |     |      |        |       |       |       |     |     |          |
|----------|---------------|-----|-----|------|--------|-------|-------|-------|-----|-----|----------|
|          | -             |     |     | Once |        |       |       |       |     |     |          |
| 2866*    |               |     |     |      |        |       |       |       |     |     | - 1      |
| 2600*    |               |     |     |      |        |       |       |       |     |     | - 1      |
| 2566*    |               |     | - 2 | - 2  | 1.1    |       | - 2 - | - T - | 1.1 | 1.1 | - 1      |
| 24&&*    |               |     | - 1 | - 1  | 1.1    |       | - 2   | - 1   | - 1 | 1.1 | - 1      |
| 23&&*    |               |     |     |      |        |       |       |       |     |     | - 1      |
| 22&&*    |               |     | - 1 |      | - 1    |       | - 2   |       | - 1 | - C | - 1      |
| 21&&*    |               |     | - 1 |      | 1.1    |       | - 2   |       | - 2 |     | - 1      |
| 20&&*    |               |     |     |      | 1.1    |       |       |       |     |     | - 1      |
| 19&&*    |               |     |     |      |        |       |       |       |     |     | - 1      |
| 1866*    |               |     |     |      | 1.1    |       |       |       |     |     | - 1      |
| 1/20*    | -             |     |     | 1.1  |        |       |       |       |     |     | - 1      |
| 16&&*    | -             |     |     |      |        |       |       |       |     |     |          |
| 15&&*    |               |     |     |      |        |       |       |       |     | - C | - 1      |
| 14&&*    |               |     |     |      |        |       |       |       |     |     | - 1      |
| 1366*    |               |     |     |      |        |       |       |       |     |     | - 1      |
| 12&&*    | -             |     |     |      |        |       |       |       |     |     | - 1      |
| 1166*    | -             |     |     |      |        |       |       |       |     | 1.1 | - 1      |
| 10&&*    |               |     |     |      |        |       |       |       |     |     | - 1      |
| 09&&*    |               |     |     |      |        |       |       |       |     | 1.1 | - 1      |
| 0866*    |               |     |     |      | 1.1    |       |       |       |     |     | - 1      |
| 07&&*    |               |     |     |      |        |       |       |       |     |     | - 1      |
| 06&&*    |               | - E | _ 1 |      |        |       |       |       |     |     | - 1      |
| 05&&*    | -             |     |     |      |        |       |       |       |     |     |          |
| 04&&*    | -             |     |     |      | 1.1    |       |       |       |     | - C | - 1      |
| *&&E0    | F -           |     |     |      |        |       |       |       |     | 1.1 |          |
| 02&&*    | -             |     |     |      |        |       |       |       |     |     | - 1      |
| 01&&*    | -             |     |     |      |        |       |       |       |     | 1.1 | - 1      |
| 018/10/0 | 04/05:33:20.0 | 00  |     | 07   | 1:13:2 | 0.000 |       |       |     | 08: | 53:20.00 |
| , , .    | ,             |     |     |      |        |       |       |       |     |     |          |

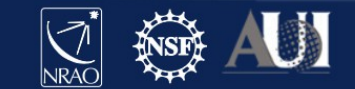

## **CASA Flagging tasks**

**flagdata()**  $\rightarrow$  most often used task to flag data

| mode = | `manual'                                       | #Flag subset of data based on MS-selection syntax                                                                              |
|--------|------------------------------------------------|----------------------------------------------------------------------------------------------------|
| mode = | `unflag'                                       | #Unflag data with MS-selection syntax (careful!)                                                                               |
| mode = | `quack'                                        | #Flag data at the beginning/end of a scan                                                                                      |
| mode = | `shadow'                                       | #Flag baselines with shadowed antennas                                                                                         |
| mode = | `elevation'                                    | #Flag data between specified elevation limits                                                                                  |
| mode = | `clip'                                         | #Threshold-based flagging on data expressions (incl. flagging zero-amplitude data)                                             |
|        | mode =<br>mode =<br>mode =<br>mode =<br>mode = | <pre>mode = `manual'<br/>mode = `unflag'<br/>mode = `quack'<br/>mode = `shadow'<br/>mode = `elevation'<br/>mode = `clip'</pre> |

Autoflag

| mode | = | `tfcrop' |
|------|---|----------|
| mode | = | `rflag'  |
| mode | = | `extend' |

#Find and flag outliers on the 2D time-frequency plane#Find and flag outliers via sliding-window RMS filters#Extend flags around existing ones

**Dperational** 

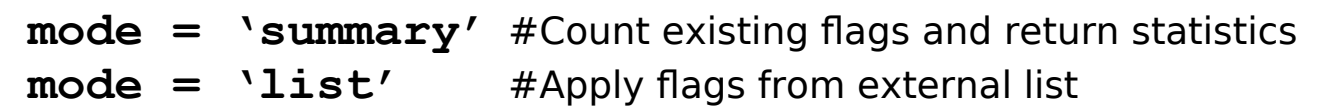

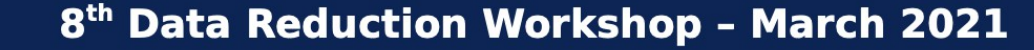

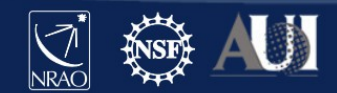

## **Little help first: Hanning smoothing**

#### Do not use this on spectral line data!

Strong RFI can give rise to the Gibbs phenomenon occurring in your data (i.e. behaviour of Fourier series at a discontinuity).

This is seen as 'ringing'  $\rightarrow$  a pattern spreading to channels neighbouring the strong narrow RFI spike.

Hanning smoothing algorithm, hanningsmooth(), will:  $\rightarrow$  remove amplitude spikes and reduce the ringing, reducing number of affected channels  $\rightarrow$  but also reduce spectral resolution by a factor of 2

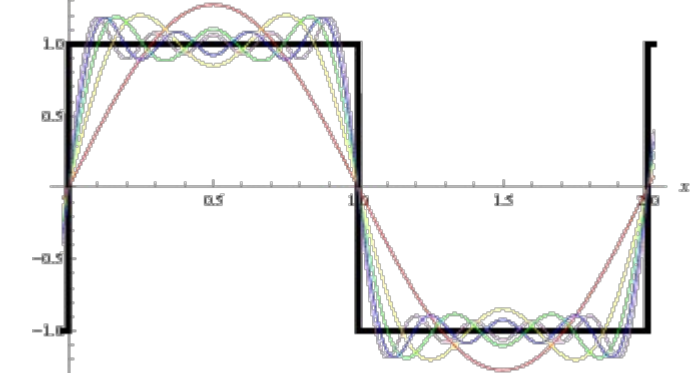

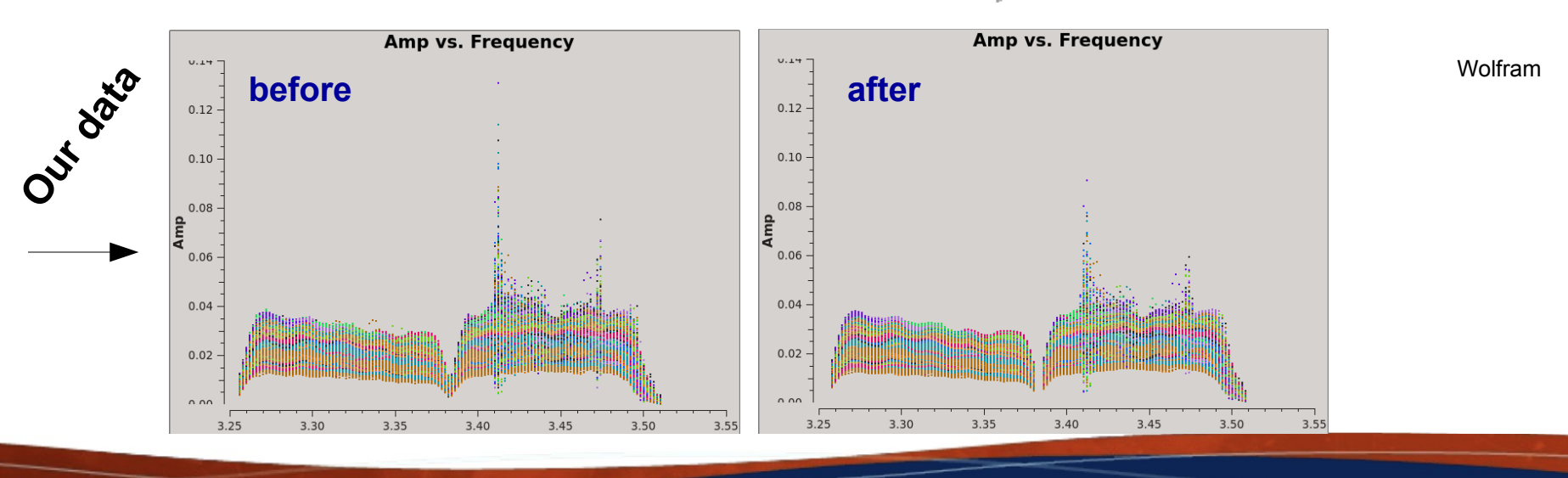

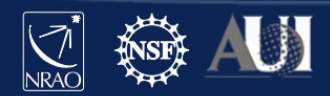

Let us first use **plotms** () to see where the RFI is in our dataset we are using here.

# In CASA default plotms vis='drwRFI.ms' xaxis='frequency' yaxis='amp' avgtime='1e4' coloraxis='Antenna1' customsymbol=True symbolshape='circle' symbolsize=2 inp go

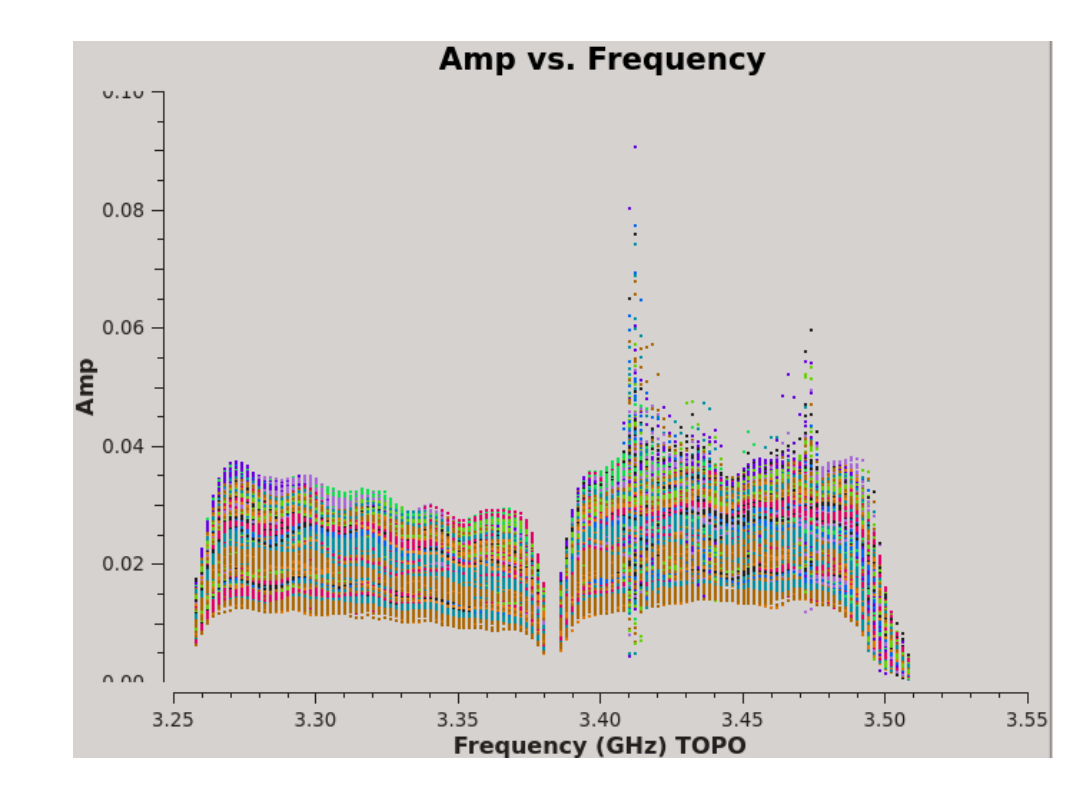

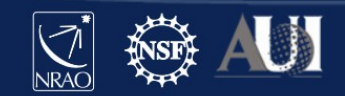

Let us first use **plotms** () to see where the RFI is in our dataset we are using here.

Let's remove this spike U. TU It's in: spw=1, channels=13~15 0.08 After inspecting (paging through) 0.06 all the antennas one by one it is clear almost half of them are Amp affected, so we will fully remove 0.04 those channels To page through antennas run 0.02 plotms () with parameter iteraxis='antenna' and use these buttons 0 00

[ **Note:** See Lorant's talk for how to *Locate* the data you may want to flag ]

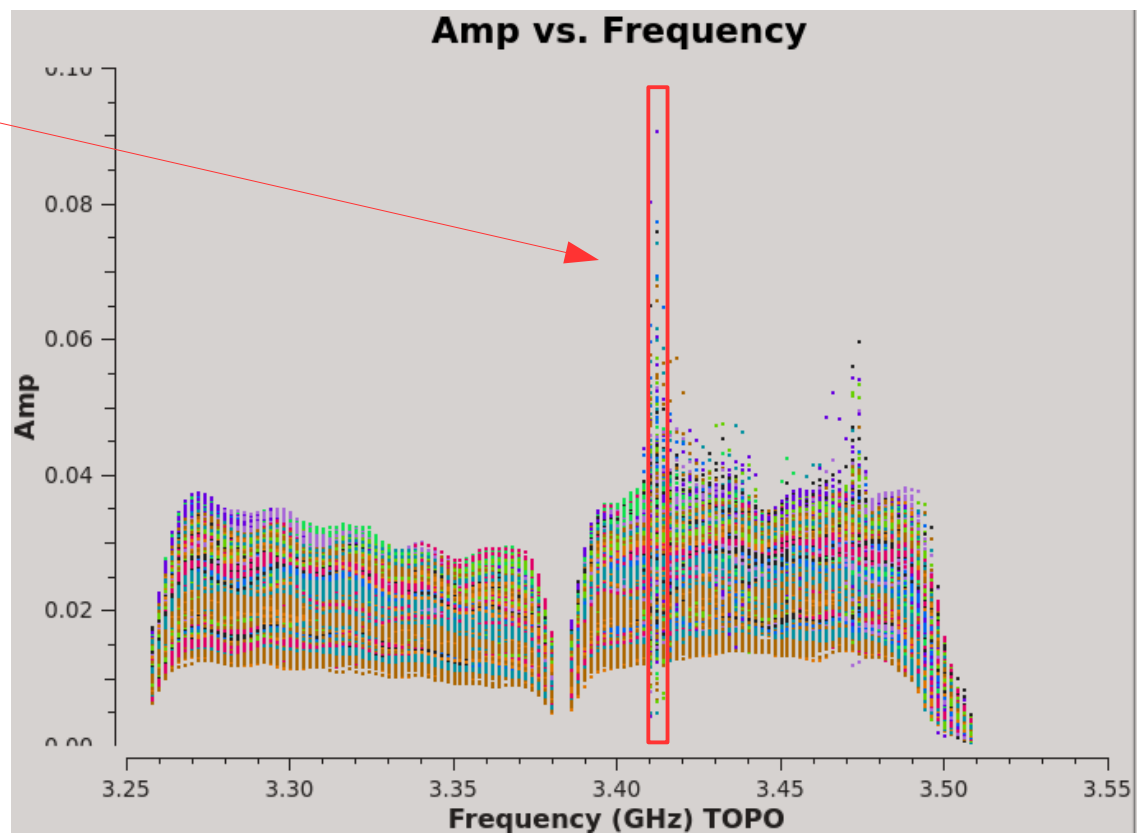

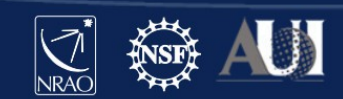

Once the RFI is located, the best is to use flagging tasks outside the **plotms** (. This way we can backup the flags, and revert steps if needed.

flagdata() task with mode = `manual'

```
# In CASA
default flagdata
vis='drwRFI.ms'
mode='manual'
spw='1:13~15'
flagbackup=True  # required if to restore previous flagging versions
inp
go
```

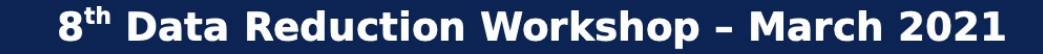

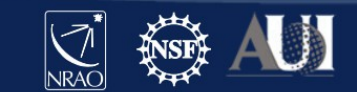

To see the effect of our flagging get back to plotms () and inspect the data again.

 $\rightarrow$  if you still have the plotms () running, check the *Reload* box and click *Plot* 

 $\rightarrow$  if you previously closed the task, then just type

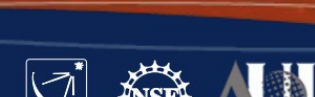

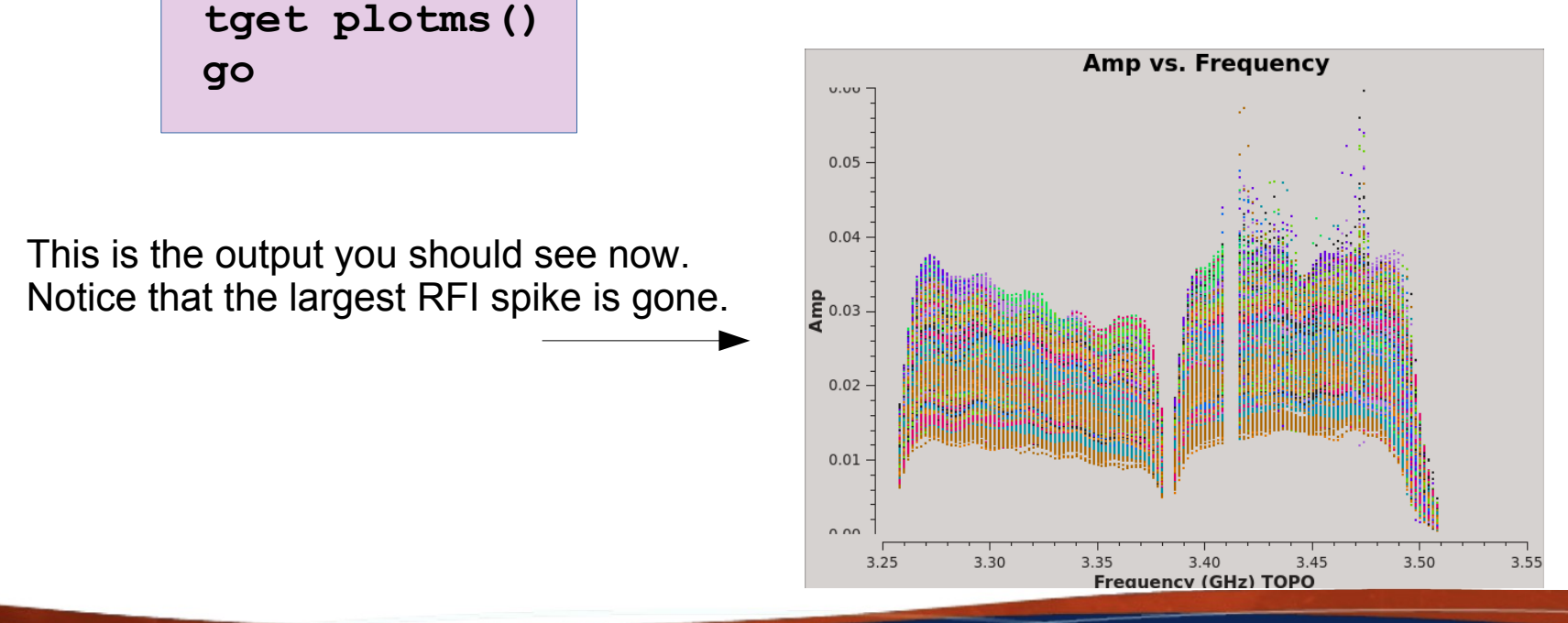

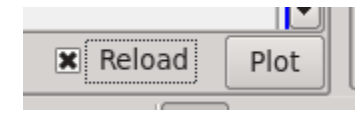

You might have noticed that we used parameter flagbackup=True in the execution of the flagdata () task a few slides before. But this is not the only way of saving the flagging commands, you can save the state of your flags manually at any time.

Here is an example of how you could do it with task **flagmanager()**:

```
# In CASA
default flagmanager
vis='drwRFI.ms'
mode='save'
versionname='after_manual_1'
comment='after manual flagging'
inp
```

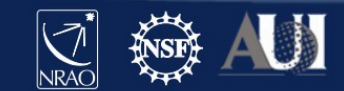

If you run both the flagmanager() task to save the flags, and the flagdata() task with flagbackup=True, you should have two files now within the ms that contain the flagging done so far.

This is where the files live

#### ls -1 drwRFI.ms.flagversions

Terminal output:

```
drwxr-x--- 2 akapinsk nmstaff 4096 Mar 10 15:24 flags.after_manual_1/
drwxr-x--- 2 akapinsk nmstaff 4096 Mar 10 15:24 flags.flagdata_1/
-rw-r---- 1 akapinsk nmstaff 51 Mar 10 15:24 FLAG_VERSION_LIST
```

To access information in these files, and revert flagging, we will use again **flagmanager()** 

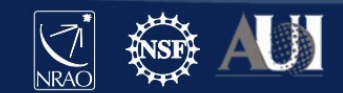

Oh, oops, I made a mistake! How to restore data before the flagdata() run? Help!!

(By the way, if you used plotms () to do the flagging, the answer is "You can't restore your data")

Yes, flagdata() has a mode you can use, but this can unleash a dragon!

mode = `unflag'

# will unflag everything, not just
your last flagdata() execution

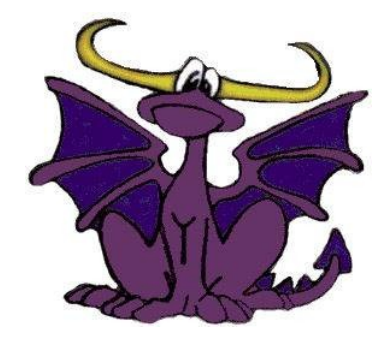

Better to use  $\rightarrow$  **flagmanager()** 

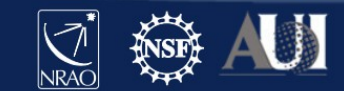

Oh, oops, I made a mistake! How to restore data before the flagdata() run? Help!!

```
# In CASA
default flagmanager
vis='drwRFI.ms'
mode='restore'
versionname='flagdata_1'
inp
```

#### go

go

INTERACTIVE

To see what this resulted in, reload your plotms(). Again, if you closed your plotms() just run:

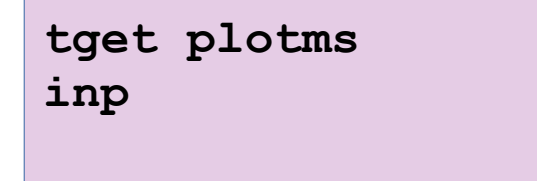

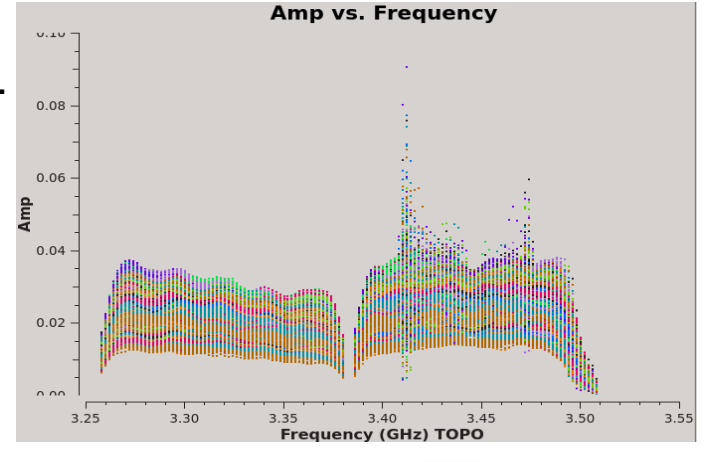

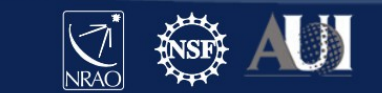

INTERACTIVE

Let's again have a look at all the flag versions we have now for our ms file, this time properly using CASA tasks

|                                  | <pre># In CA tget fl mode='l inp</pre>     | SA<br>agmanaq<br>ist'                                      | ger                    |                            |                                                                    |  |  |
|----------------------------------|--------------------------------------------|------------------------------------------------------------|------------------------|----------------------------|--------------------------------------------------------------------|--|--|
|                                  | go                                         |                                                            |                        |                            |                                                                    |  |  |
| L                                | _ogger out                                 | put:                                                       |                        |                            | <i><u>Note</u>:</i> Restoring will not remove previous flag tables |  |  |
|                                  | )                                          | ager::::+                                                  | *****                  | *****                      | · · · · · · · · · · · · · · · · · · ·                              |  |  |
| ager::::+ ##### Begin Task: flag |                                            |                                                            |                        | gmanager #####             |                                                                    |  |  |
| nager:::: flagmanager(vis="drwRF |                                            |                                                            | flagmanager(vis="drwR  | FI.ms",mode="list",version | nname="",oldname="",comment="",                                    |  |  |
| ager::::+ merge="replace         |                                            |                                                            | merge="replace         | e")                        |                                                                    |  |  |
|                                  | )                                          | ger::open                                                  | Table type is Measure  | ment Set                   |                                                                    |  |  |
|                                  | )                                          | lagger::                                                   |                        |                            |                                                                    |  |  |
|                                  | )                                          | agger:: +                                                  | MS : /lustre/aoc/scio  | ps/akapinsk/DRW/presentati | ion/drwRFI.ms                                                      |  |  |
|                                  | lagger:: main : working copy in main table |                                                            |                        |                            |                                                                    |  |  |
|                                  | )                                          | lagger: flagdata_1 : Flags autosave on 2019-10-07 11:21:55 |                        |                            |                                                                    |  |  |
|                                  | )                                          | lagger:after_manual_1 : after manual flagging              |                        |                            |                                                                    |  |  |
|                                  | )                                          | nager:::::                                                 | ##### End Task: flagme | anager #####               |                                                                    |  |  |
|                                  | )                                          | ager::::+                                                  | *****                  | ########################   |                                                                    |  |  |
|                                  |                                            |                                                            |                        |                            | ****                                                               |  |  |

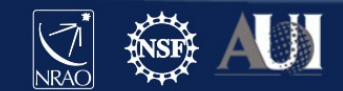

#### Keeping track of the amount of flagging

It's always good to keep track of how much you have flagged. Sometime you may even need that info for the publication (depending on the reviewer...)

```
# In CASA
default flagdata
vis='drwRFI.ms'
mode='summary'
inp
```

go

INTERACTIVE

#### Logger output:

| etResult  | antenna   | eauy   | flagged:   | 10/648   | total:   | 1.60358e+06   | (6./1%)         |
|-----------|-----------|--------|------------|----------|----------|---------------|-----------------|
| etResult  | antenna   | ea28   | flagged:   | 107648   | total:   | 1.60358e+06   | (6.71%)         |
| etResult  | antenna   | ea02   | flagged:   | 107648   | total:   | 1.60358e+06   | (6.71%)         |
| etResult  | antenna   | ea19   | flagged:   | 107648   | total:   | 1.60358e+06   | (6.71%)         |
| etResult  | antenna   | ea01   | flagged:   | 107648   | total:   | 1.60358e+06   | (6.71%)         |
| etResult  | antenna   | ea04   | flagged:   | 107648   | total:   | 1.60358e+06   | (6.71%)         |
| etResult  | antenna   | ea08   | flagged:   | 107648   | total:   | 1.60358e+06   | (6.71%)         |
| etResult  | antenna   | ea20   | flagged:   | 107648   | total:   | 1.60358e+06   | (6.71%)         |
| etResult  | antenna   | ea06   | flagged:   | 107648   | total:   | 1.60358e+06   | (6.71%)         |
| etResult  | antenna   | ea03   | flagged:   | 107648   | total:   | 1.60358e+06   | (6.71%)         |
| etResult  | antenna   | eal1   | flagged:   | 107648   | total:   | 1.60358e+06   | (6.71%)         |
| etResult  | antenna   | ea07   | flagged:   | 107648   | total:   | 1.60358e+06   | (6.71%)         |
| etResult  | antenna   | ea13   | flagged:   | 107648   | total:   | 1.60358e+06   | (6.71%)         |
| etResult  | antenna   | ea14   | flagged:   | 107648   | total:   | 1.60358e+06   | (6.71%)         |
| etResult  | antenna   | ea16   | flagged:   | 107648   | total:   | 1.60358e+06   | (6.71%)         |
| etResult  | antenna   | ea18   | flagged:   | 107648   | total:   | 1.60358e+06   | (6.71%)         |
| etResult  | antenna   | ea26   | flagged:   | 107648   | total:   | 1.60358e+06   | (6.71%)         |
| etResult  | antenna   | ea21   | flagged:   | 107648   | total:   | 1.60358e+06   | (6.71%)         |
| etResult  | antenna   | ea05   | flagged:   | 107648   | total:   | 1.60358e+06   | (6.71%)         |
| etResult  | antenna   | ea12   | flagged:   | 107648   | total:   | 1.60358e+06   | (6.71%)         |
| etResult  | antenna   | ea15   | flagged:   | 107648   | total:   | 1.60358e+06   | (6.71%)         |
| etResult  | antenna   | ea22   | flagged:   | 107648   | total:   | 1.60358e+06   | (6.71%)         |
| etResult  | field J(  | )259+( | 747 flagg  | ged: 2.2 | 25504e+( | 06 total: 2.2 | 24502e+07 (10%) |
| etResult  | array O   | flage  | ged: 2.25  | 504e+06  | total:   | 2.24502e+07   | (10%)           |
| etResult  | Total F   | Lagged | 1: 2.25504 | 4e+06 To | otal Cou | unts: 2.24502 | 2e+07 (10%)     |
| gdata:::: | Flags are | a not  | written t  | to the N | IS. (act | tion='calcula | ate')           |
| gdata:::: | ##### End | i Tas) | c: flagdat | ta       |          | #####         |                 |
| data::::+ | ########  | *####  | *########  | *****    | *****    | #####         |                 |
|           |           |        |            |          |          |               |                 |

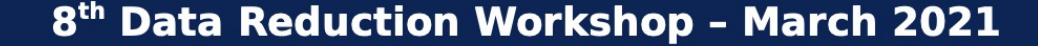

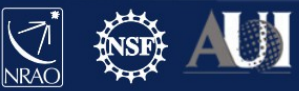

# Flagdata quack mode

It's always a good idea to remove the first few seconds of each of your scans.

Why?

→ antennas have just been slewing to new source, the slewing is flagged (online flags), but often they need 'settling' time, the 'setting' time may result is some bad data

Easy to do, there is a special mode in the **flagdata()** task:

```
mode = `quack'
quackinterval = 5.0
quackmode = `beg'
```

# in seconds

# this one means beginning of each scan, but there are also other modes: endb, end, etc.

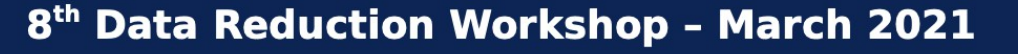

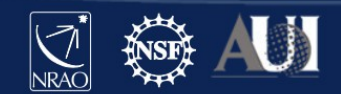

# Flagdata quack mode

It's always a good idea to remove the first few seconds of each of your scans.

Why?

→ antennas have just been slewing to new source, the slewing is flagged (online flags), but often they need 'settling' time, the 'setting' time may result is some bad data

Easy to do, there is a special mode in the **flagdata()** task:

```
mode = `quack'
quackinterval = 5.0
quackmode = `beg'
```

# in seconds

# this one means beginning of each scan, but there are also other modes: endb, end, etc.

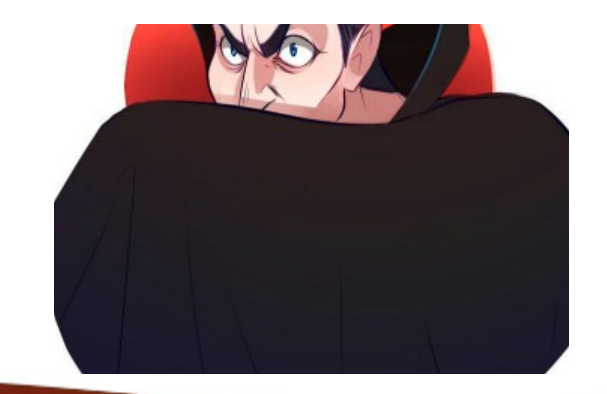

## .... and shadow mode

Very important for observations at low elevations in compact configurations

mode = `shadow'

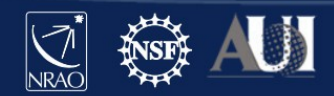

The auto-flagging algorithm tfcrop detects outliers in your data on the 2D time-frequency plane. Its statistics is based on each baseline independently.

```
# In CASA
tget flagdata
mode='tfcrop'
spw='1'
timecutoff=3.0
action='calculate'
display='both'
flagbackup=True  # required if to restore previous flagging versions
inp  # stop here for a moment to see what other options you can set
```

go

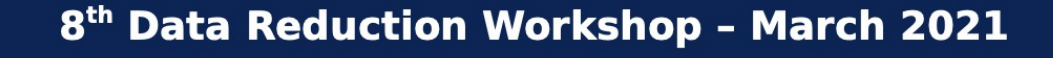

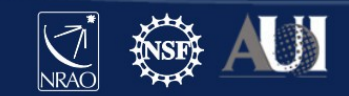

It's **BLUE** because all is flagged

Navigate to the next baseline

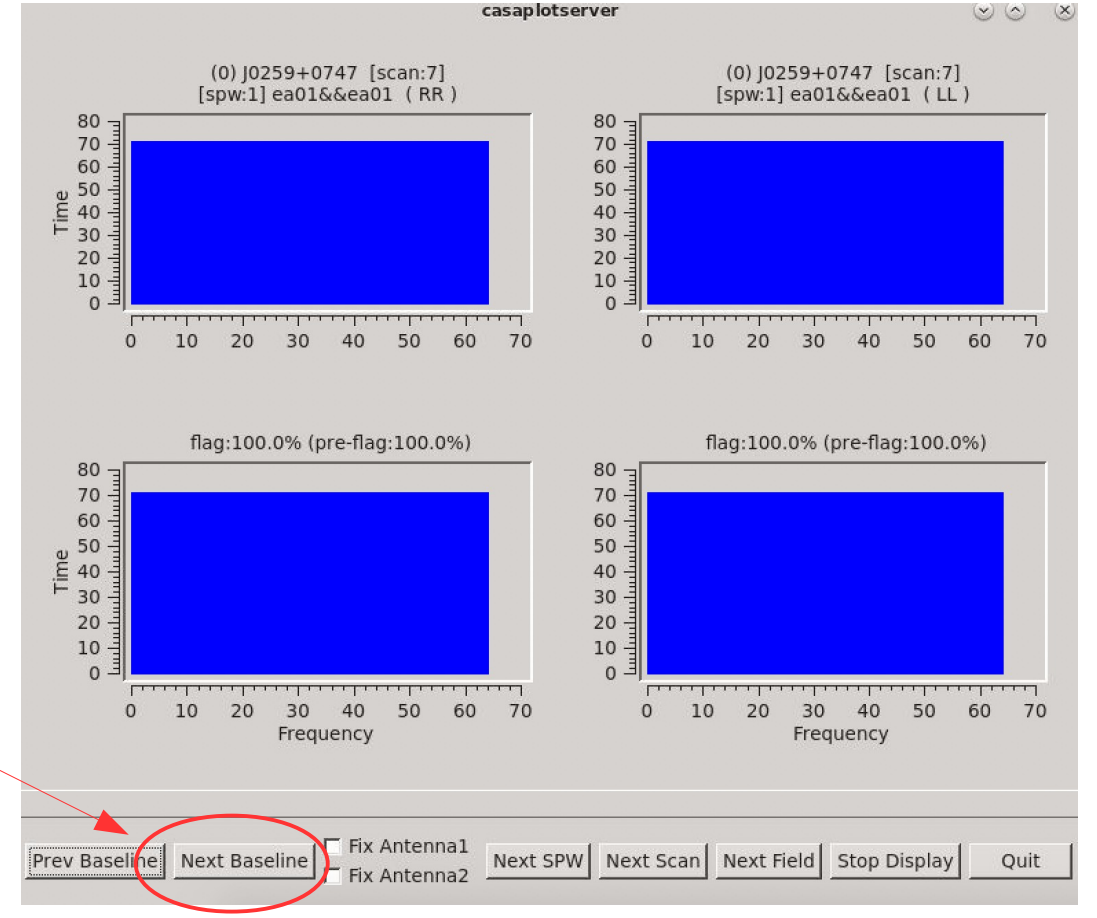

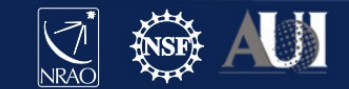

Current flagging status After TFCrop flagging

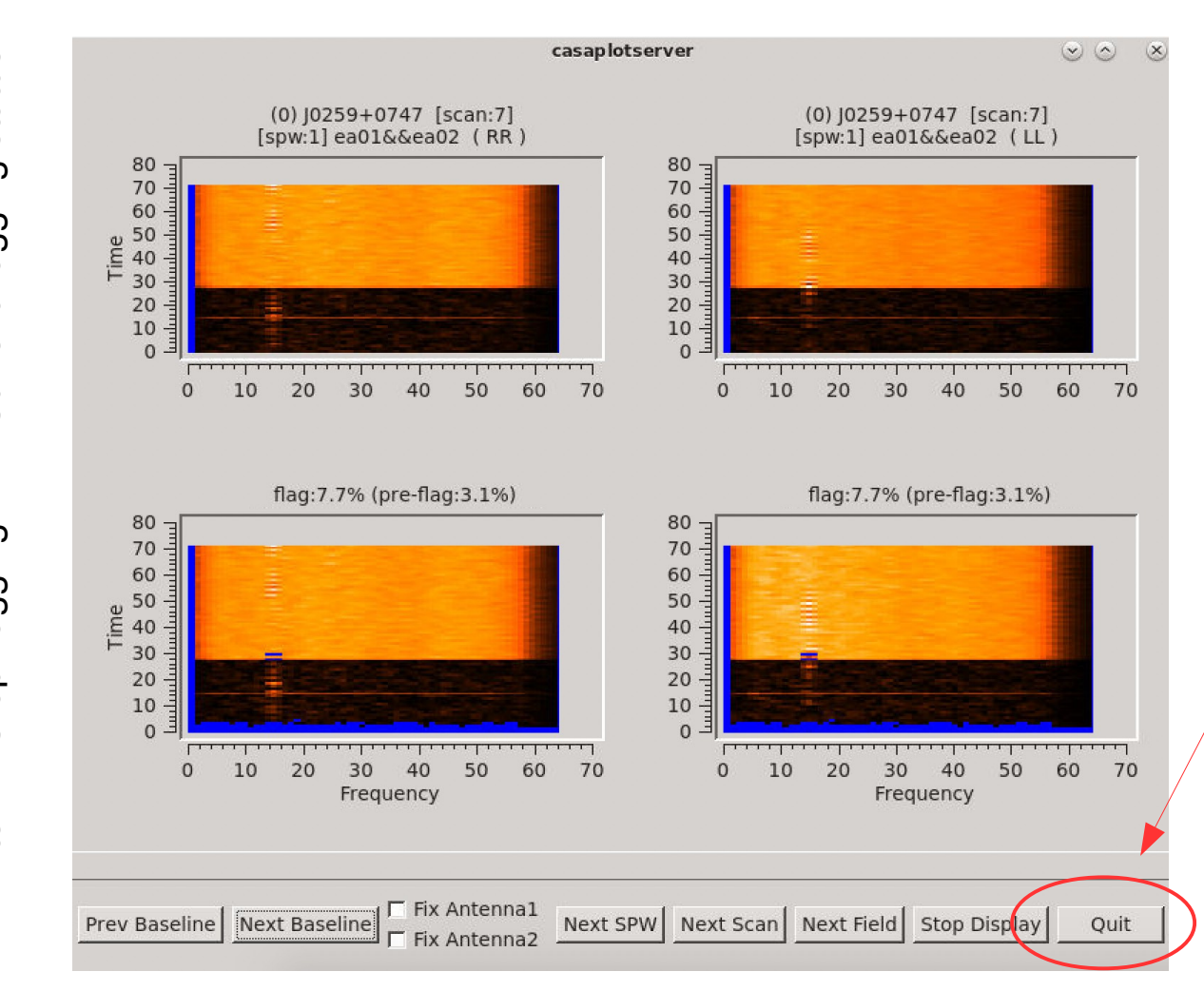

Careful! *Quit* will kill the task!

Stop Display will just turn off display and let flagdata() to finish.

Since here we are just calculating flags so far, you can click either *Stop Display* or *Quit* to exit.

8<sup>th</sup> Data Reduction Workshop - March 2021

ш

## Auto-flagging: TFCrop cont.

For best results you need to tune the tfcrop parameters, e.g.

```
timecutoff, freqcutoff  # threshold for finding outliers, in units of fit st.dev.
flagdimension = `freqtime' # direction(s) in which to calculate statistics
channelavg, timeavg  # pre-average the data
timefit = `line' # fitting function along time axis, line is default (ok: poly/line)
freqfit = `poly' # fitting function along freq axis, poly is default (ok: poly/line)
maxnpieces = n  # n order of polynomial in fitting functions above
```

Sometime you may also need to vary the parameters for e.g. spws or bands within the same data set.

Each data set is different and may need different parameter set up for best results

- $\rightarrow$  make sure you inspect your data well
- $\rightarrow$  know what you are dealing with, and
- $\rightarrow$  choose the parameters accordingly.

And yes, you can run tfcrop on your data multiple times !

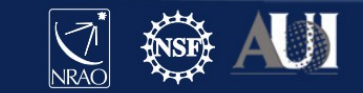

Let's try some tuning to see if we can remove the most offending RFI

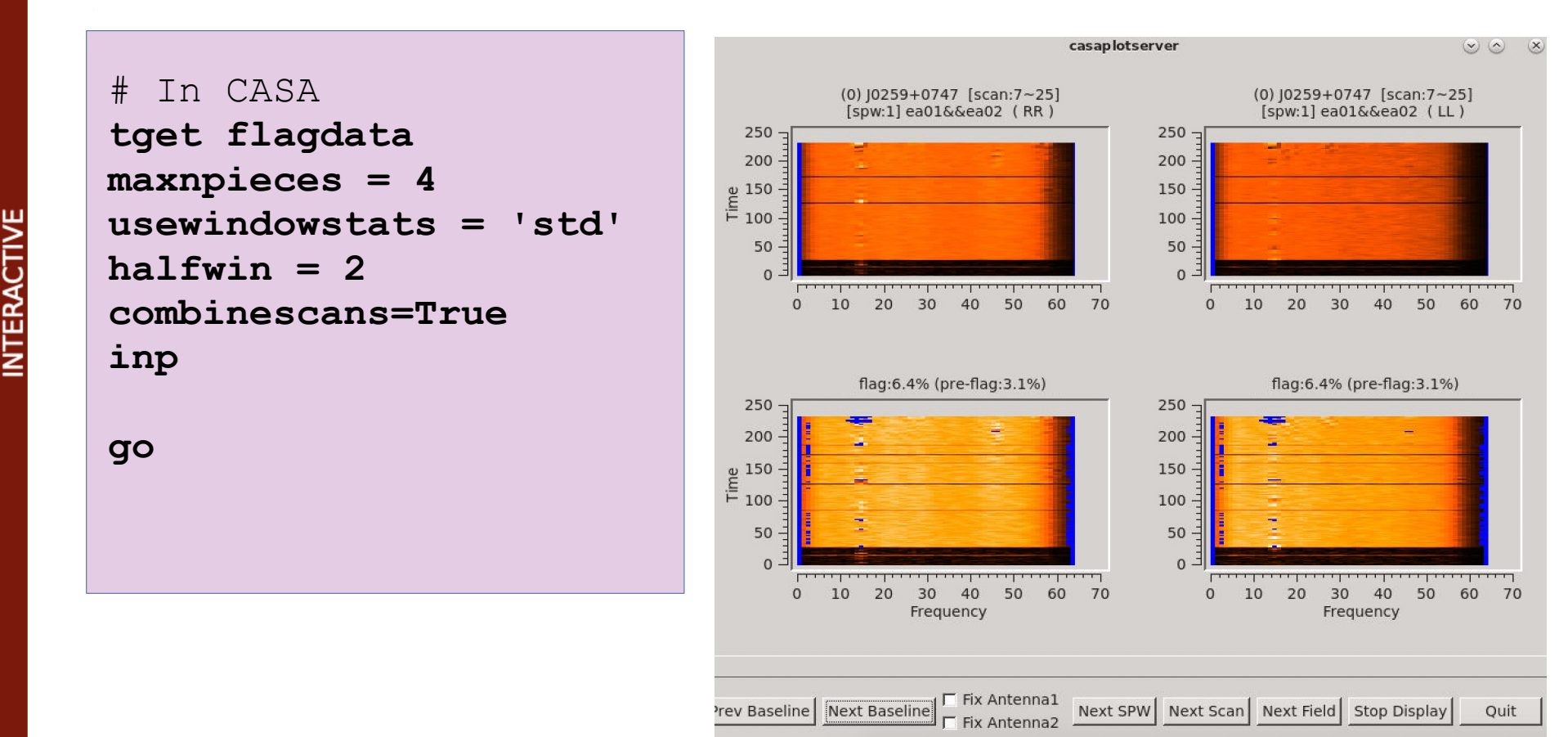

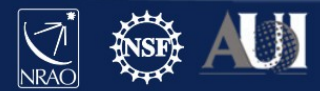

If you are happy with the amount of flagging, then let us now apply it

```
# In CASA
tget flagdata
action='apply'
display=''
inp
go
```

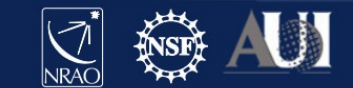

#### **Auto-flagging: Inspect results**

# In CASA
tget plotms
inp
go

Or just check Reload box and click Plot if you still have plotms () open

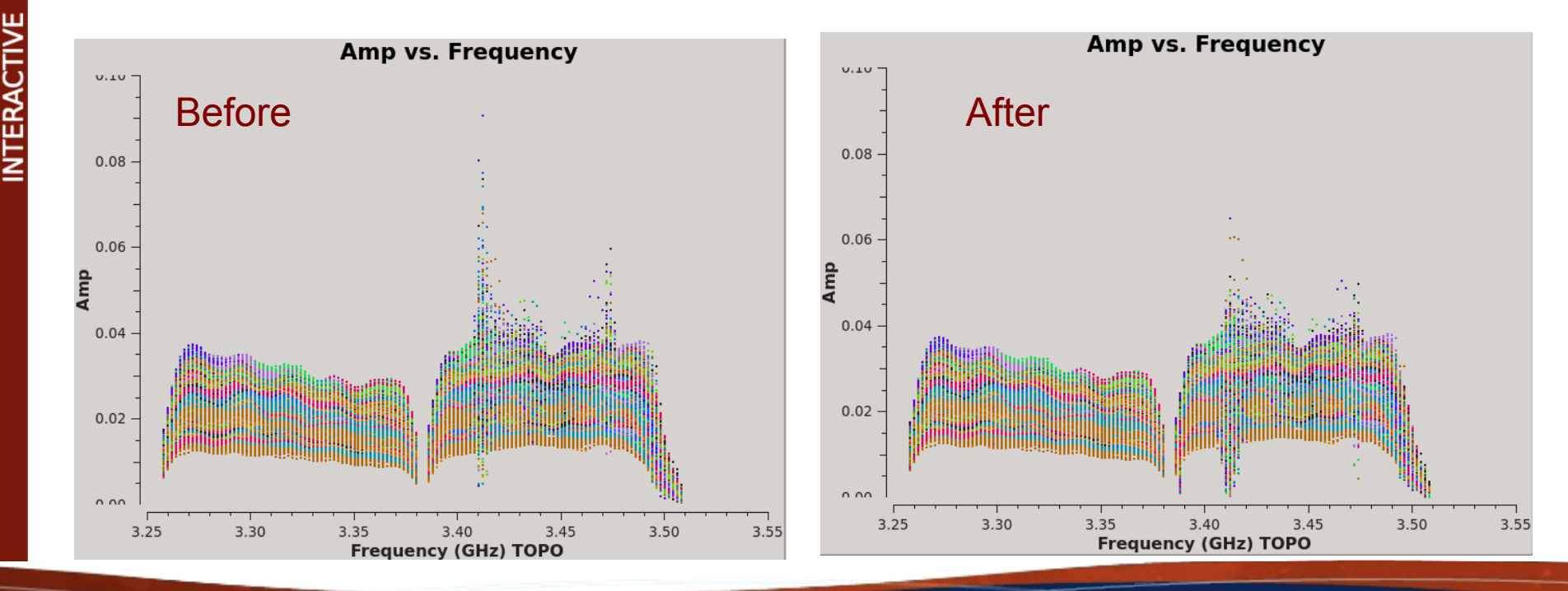

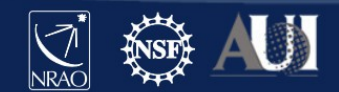

Available as a standalone mode in flagdata()  $\rightarrow$  mode='extend' or as an extendflags parameter within tfcrop and rflag modes

 $\rightarrow$  will extend or grow flags accumulated in the MS file along time, frequency, polarisation, baseline etc

Flag extension:

 $\rightarrow$  e.g. if you applied flag only to RR product, you can extend that afterwards also to LL.

Flag growing, example parameters:

growtime=80.0 # for each channel flag entire timerange if >80% data flagged
growfreq=92.0 # for each time flag selected chans if >92% data flagged
growaround # flag a data point if >4 neighbouring points are flagged
flagneartime # flag a data point before and after a flagged one

*Note:* It is recommended flag extension is used when executing auto-flagging modes.

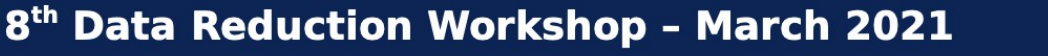

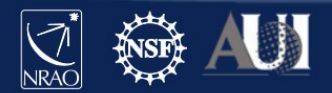

There is still yucky RFI there so let's try more

```
# In CASA
default flagdata
Vis='drwRFI.ms'
mode = 'extend'
combinescans = True
growtime = 30.0
growfreg = 30.0
growaround = True
flagneartime = True
flagnearfreq = True
action = 'calculate'
display = 'both'
inp
```

go

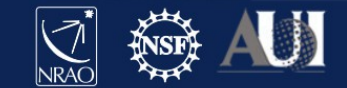

Woohoo, finally getting the remaining RFI removed!

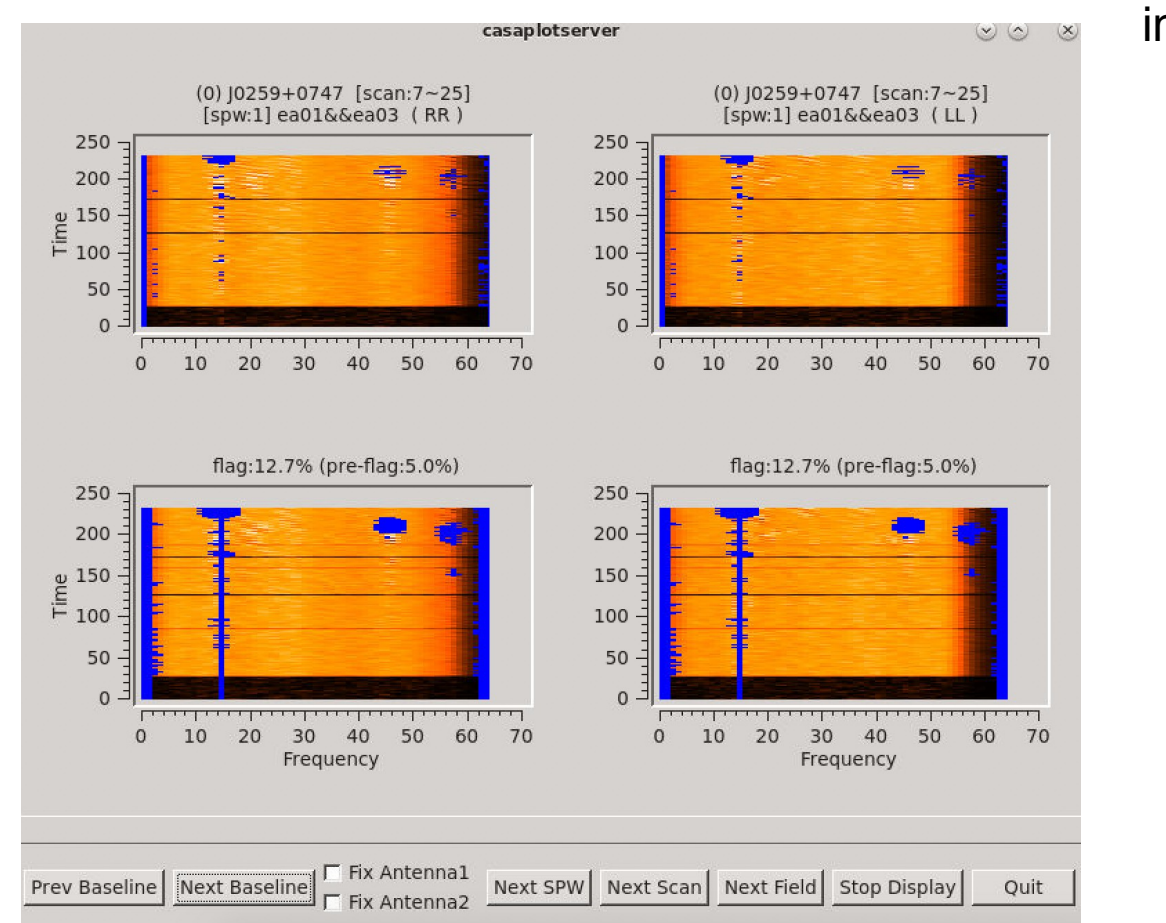

3<sup>rd</sup> baseline shown in 2<sup>nd</sup> spw

8<sup>th</sup> Data Reduction Workshop - March 2021

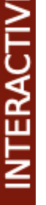

ш

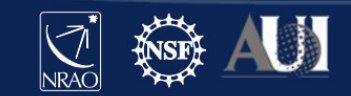

So, if you are now happy with the extra flagging, click *Quit* on the display, and let's apply these flags

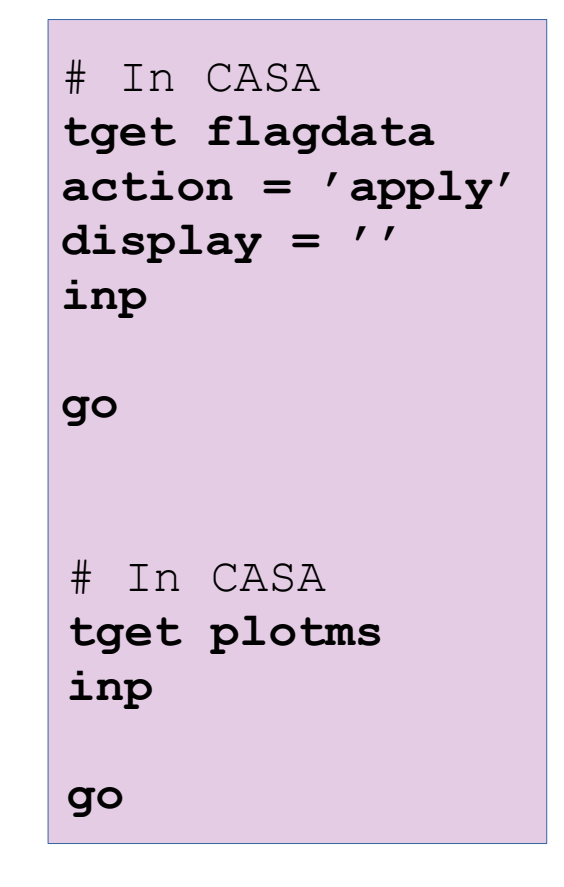

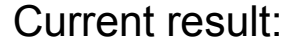

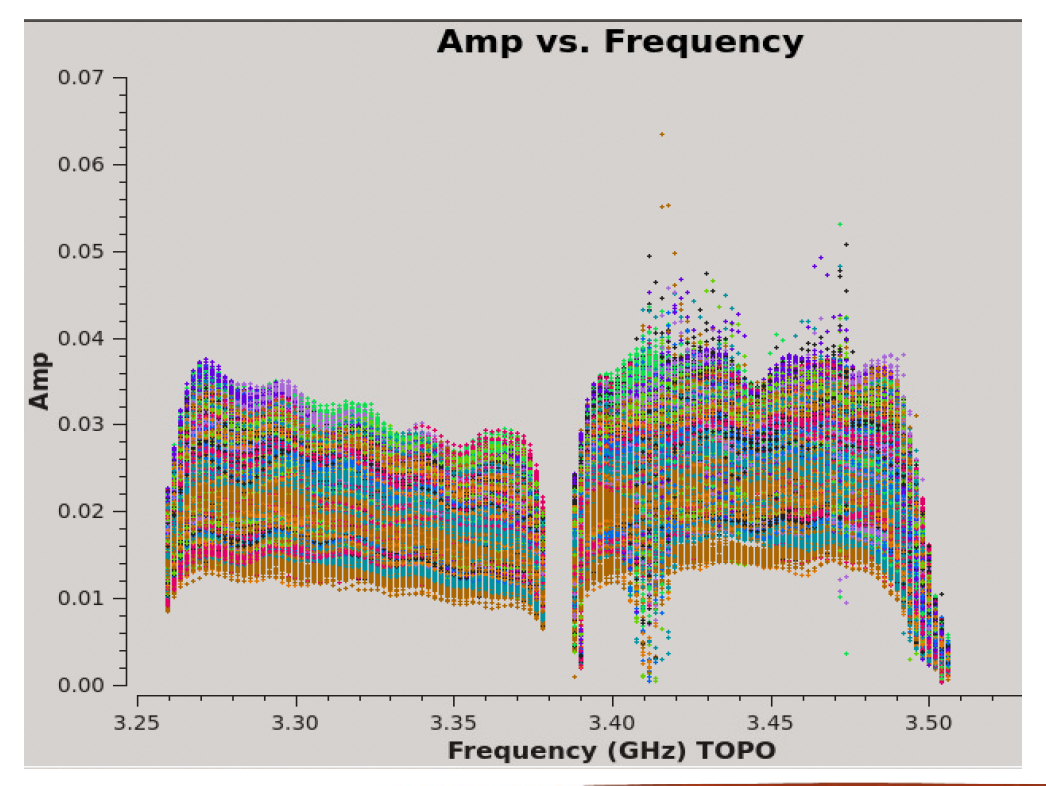

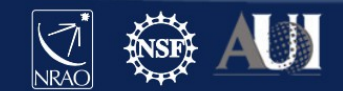

## **Auto-flagging: Rflag**

The rflag algorithm detects outliers in your data based on local rms statistics.

Requires calibrated data!

The calibration pipeline uses Rflag

Step 1. rflag iterates through time chunks calculating local rms of *imag* and *real* visibilities within a sliding time window, and deriving a median rms across given time window

Step 2. rflag iterates through frequency chunks (channels) for each time chunk calculating rms of avg of *imag* and *real* visibilities

Again, for best results you need to tune the rflag parameters, e.g.

| winsize                    | # number of timesteps in the sliding time window |
|----------------------------|--------------------------------------------------|
| timedevscale, freqdevscale | # st.dev. threshold for outlier flagging         |
| channelavg, timeavg        | # pre-average the data                           |

Again, can be run multiple times on the same data set.

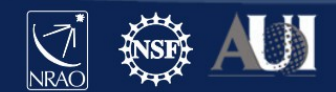

#### **TFCrop vs Rflag:** which to use when?

Due to differences in the algorithms, worth executing both on the same data set.

|                        | TFCrop                                                              | Rflag                                                     |  |
|------------------------|---------------------------------------------------------------------|-----------------------------------------------------------|--|
| How does it work?      | $\rightarrow$ search for RFI spikes above smooth base, per baseline | → use local vs global stats to find outliers              |  |
| Strong, spiky RFI      | Great!                                                              | Good, but continuous RFI in time/freq needs tuning        |  |
| Noisy RFI              | Good only for bright RFI, won't work well for low noisy RFI spikes  | Great!                                                    |  |
| Broadband RFI          | Not robust, but possible with some tuning                           | Good for noisy RFI.<br>Continuous RFI needs tuning.       |  |
| Extended emission      | Great!<br>[each baseline treated separately]                        | Not great, biased by high flux density on short baselines |  |
| Raw, uncalibrated data | Yes                                                                 | Νο                                                        |  |
| Calibrated data        | Yes                                                                 | Yes                                                       |  |

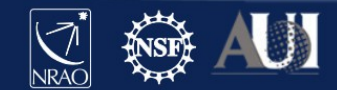

## **Auto-flagging: Spectral lines**

Be thoughtful of your precious spectral lines! If you just run tfcrop or rflag without adjusting for the location of your spectral line(s), it/they will likely be removed during auto-flagging.

Solution:

1. You know exactly where your line is, note its location in spw and channel(s)

2. In the flagdata () task exclude that location with the spw parameter

Example:

- you have 2 spectral windows (0,1), each with 64 channels
- your line is in spw=1, channels=21~22
- exclude that location with the following format of the spw parameter

spw = '0, 1:0~20; 23~63'

**Pipeline:** not optimised for dealing with spectral lines

If you do not know where your lines are (e.g. you are searching for some) **DO NOT** run pipeline or auto-flagging on your data!

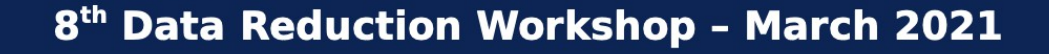

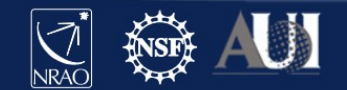

#### A note on statwt()

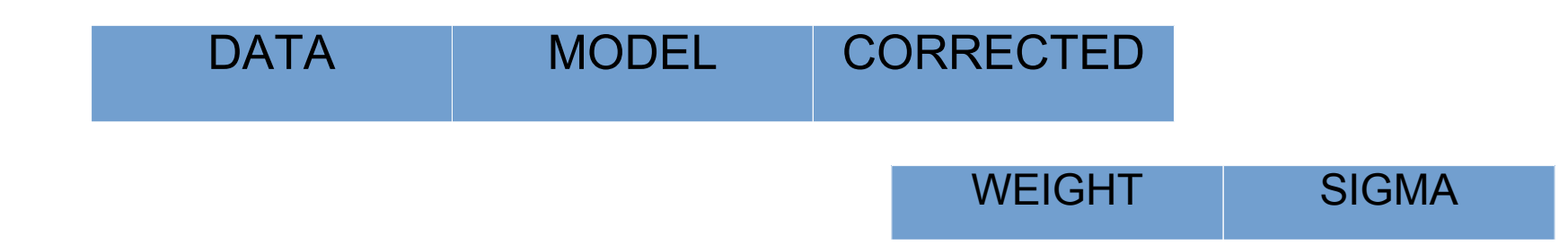

Typically the WEIGHT and SIGMA columns are set to some arbitrary values (e.g. 1), or are theoretically estimated from poorly known antenna and receiver properties.

**statwt()** will empirically measure the visibility scatter (e.g. as a function of time, antenna, and/or baseline) and use it to set WEIGHT and SIGMA

 $\rightarrow$  it may be beneficial sometimes to weight down any remaining RFI in your data with <code>statwt()</code> prior to imaging

Requires calibrated data!

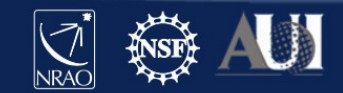

## **Final points to remember**

Online CASA flagging guide http://casaguides.nrao.edy/index.php?title=VLA\_CASA\_Flagging-CASA5.7.0

 $\rightarrow$  All data have some level of RFI, and with progressing technological evolution it will only get worse for us

 $\rightarrow$  Inspect your data thoroughly, and remove the most obstructive RFI as this is what will affect the quality and noise of your images the most.

 $\rightarrow$  Use combination of auto-flagging algorithms and manual flagging if required (but careful with spectral lines!!). Execute auto-flagging multiple times  $\rightarrow$  statistics these algorithms rely on will change each time!

- $\rightarrow$  You can flag all types of data:
  - \* the visibilities,
  - \* the weights, and
  - \* solutions in calibration tables

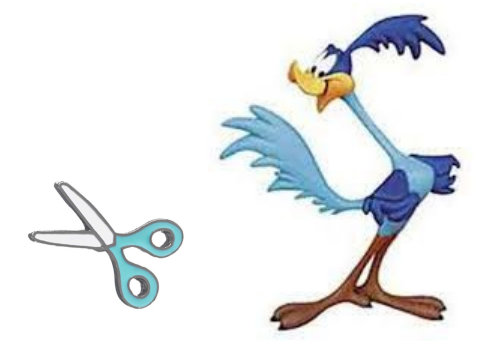

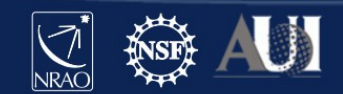

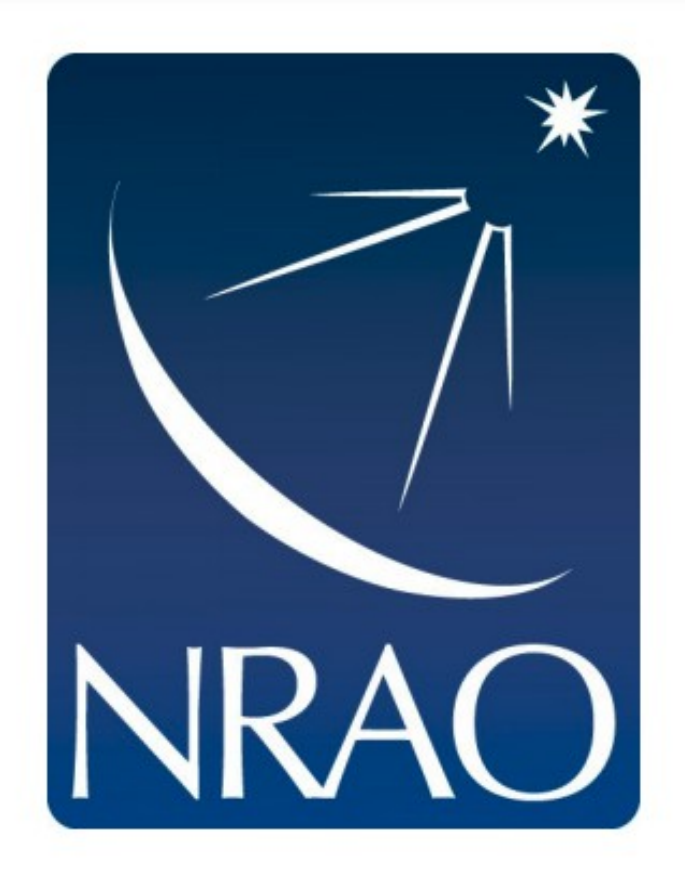

#### www.nrao.edu science.nrao.edu public.nrao.edu

The National Radio Astronomy Observatory is a facility of the National Science Foundation operated under cooperative agreement by Associated Universities, Inc.

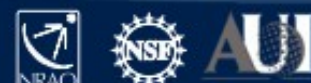